### **EZ** Controller

# バージョンアップマニュアル

このたびは、本製品をご購入いただきまして、まことにありがとうございます。 本書では、新しいバージョンで対応した新機能の説明を記載しています。

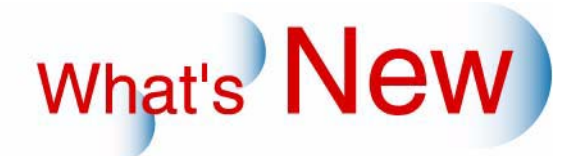

## 2 Ver.2.4からVer.3.0について

#### 2.1 追加機能一覧

| 番号 | 項目                                                          |
|----|-------------------------------------------------------------|
| 1  | ☞ 2.1.1 高解像度、高階調でプリントできるプリンター QSS-37HDシリーズに接続できるようにな        |
|    | りました。」                                                      |
| 2  | ☞ 12.1.2 EZ ControllerをEPSON製の市販幅広プリンターに接続できるようになりました。A1などの |
|    | 大判サイズでプリントすることができます。」                                       |
| 3  | ☞ 2.1.3 Windows Vista上でEZ Controllerを使用できるようになりました。」        |
| 4  | I 2.1.4 終業点検時、自動でEZ Controllerのバックアップをしますが、そのバックアップデータの     |
|    | 保存先を指定できるようになりました。」                                         |
| 5  | ☞ 2.1.5 特徴のある好みの画質に簡単に切り替えできるようになりました。また、メディア入力画            |
|    | 像の画質を改善しました。」                                               |
| 6  | ☞ 2.1.6 16bitTIFF形式で画像保存できるようになりました。」                       |
| 7  | ≪ 「2.1.7 「セットアップタイプ ( プリントの階調性を変更できる機能 )」を設定できるプリンターを       |
|    | 接続している場合、EZ Controllerもそのセットアップタイプに応じた処理ができるようになりまし         |
|    | た。」                                                         |
| 8  | ☞「2.1.8「ジャッジ画面」でプリント枚数を変更したとき、キーボードの「F4」キー(専用キー             |
|    | ボードの「N」キー)を押すと、変更したプリント枚数を元に戻すことができるようになりました。」              |

## 2.1.1 高解像度、高階調でプリントできるプリンター QSS-37HDシリーズに接続できるようになりました。

EZ ControllerにQSS37HDシリーズを接続して、高解像度、高階調でプリントする設定にすれば、処理に時間は かかりますが、より品質の高いプリントに仕上げることができます。

- ・ 階調性を低階調(24bpp)より大きい設定にした場合、フレームプリントができません。フレームプリント をしたい場合は、低階調(24bpp)にする必要があります。
- 階調性を低階調(24bpp)より大きい設定にした場合、フロントプリントができません。フロントプリント をしたい場合は、低階調(24bpp)にする必要があります。
- プリントタイプの種類が「エディット」「アルバム」、「パッケージ」の場合、階調性の設定はできません。
   低階調(24bpp)でプリントされます。
- 「インデックスプリント」、「ラベルインデックスプリント」、「価格シートプリント」は低解像度(320dpi) 低階調(24bpp)でプリントされます。
- •「1コマ拡大表示」画面から行う、色や濃度などの補正パターンのテストプリントは、低階調(24bpp)でプリントされます。
- プリントタイプの種類が「エディット」で、解像度を高解像度(640dpi以上)に設定した場合、ペーパーの送り長さが457.2mmを超えるプリントはできません。
   すでに457.2mmより大きい送り長さを設定していた場合は、解像度を高解像度(640dpi以上)に設定し直した時点で、457.2mmに変更して登録されます。
   プリンターのグループ内に、1台でも解像度を高解像度(640dpi以上)に設定したプリンターがある場合も、対象となります。

高解像度、高階調でプリントするための設定は、次のとおりです。

#### <u>設定方法</u>

1.該当するプリンターの「プリンター登録」画面を表示します。

画面の表示方法

「コントローラメイン画面」で「F」ボタンをクリック "管理ツール" "システム管理" "プリンター設定" 該当するプリンターを選択し、「修正」ボタンをクリック

| 2. 高解像度(640dpi)でプリントしたいペーパーの種類を選択し、解像度の設定を高解像<br>(640dpi)にします。                                                                                                    |
|----------------------------------------------------------------------------------------------------|
|                                                                                                    |
| 3.「登録」ボタンをクリックします。                                                                                                    |
| 設定内容が登録されます。<br>続いて、この該当するプリンターを使用するようにしているプリントチャンネルの設定をします。                                                                                                    |
| 4. 該当するプリンターを使用するプリントチャンネルの「プリントチャンネル設定」画面を表示します。                                                                                                    |
| 画面の表示方法<br>「コントローラメイン画面」で「F」ボタンをクリック "管理ツール" "プリントチャンネル"<br>「プリントチャンネル選択」画面でプリントチャンネルを選択し、「設定」ボタンをクリック                                                                                                    |
| <b>5.</b> 必要に応じて、ペーパーの設定をします。                                                                                                    |
| プリントタイプの種類が「エディット」の場合、手順2で解像度を高解像度(640dpi)にすると、ペー<br>パーの設定が無効になるため、再度設定してください。                                                                                                    |
| 6.「画質設定」タブを選択し、「プリント品質設定」ボタンをクリックします。                                                                                                    |
| ADメディア種類         カラーネガ       一         アラーネガ       一         アラーネガ       一         アラーネガ       「         アラーネガ       「         アラーネガ       「         アラーネガ       「         アラーネガ       「         アーション       「         アーション       「         アーション       「         アーション       「         アーション       「         アーション       「         アーション       「         アーション       「         アーション       「         アーション       「         アーション       「         アーシー       「         アーシー       「         アーシー       「         アーシー       「         アーシー       「         アーシー       「         アーシー       「         アーシー       「         アーシー       「         アーシー       「         アーシー       「         アーシー          アーシー          アーシー          アーシー          アーシー |
| 「プリント品質設定」画面が表示されます。                                                                                                    |
| ' 7. 解像度、階調性それぞれのスライダーのつまみをドラッグして設定します。                                                                                                    |
| ペーパーの種類ごとに設定します。<br>解像度は、手順 2で設定した値になっています。                                                                                                    |

| プリント品質設定              | 画面番号 [ 5103 - 27 ] |               |                              |                                 |
|-----------------------|--------------------|---------------|------------------------------|---------------------------------|
| プリントの出力は              | 品質を選択してください        |               |                              |                                 |
| ペーパー1 —<br>解像度<br>階調性 | 標準<br>             | 高品重<br>       | 640.0 dpi<br>36 bpp          | ーーー スライダーのつまみをドラッグして移動させ<br>ます。 |
| ペーバー2<br>解像度<br>階調性   | 標準<br>             | 高品質<br>」<br>」 | 640.0 dpi<br>36 bpp          |                                 |
| ベーバー3<br>解像度<br>階調性   | 標準<br>             | 高品質<br>       | 320.0 dpi<br>24 bpp<br>キャンセル |                                 |
|                       |                    |               |                              | S5103-00-UM29V300               |

階調性は、プリントタイプの種類が「通常プリント」のときのみ設定できます。

8.「OK」ボタンをクリックします。

設定内容が登録されます。

 ・ 階調性を低階調(24bpp)より大きい設定にした場合、「フロントプリント」と「フレーム」の設定ができなくなります。

階調性を低階調(24bpp)より大きい設定にすると、プリントチャンネル設定画面の左上に高階調出力 を示すアイコンが表示されます。

| 💽 ブリントチャンネル設定 画面番号 [5103‐00]    |                   |
|---------------------------------|-------------------|
| 001 出力CH設定                      | ブリント設定 画質設定 インデック |
| 一覧表示の色選択                        |                   |
| チャンネル名称 L(89)<br>ブリントタイブ 通常プリント | DSA               |

S5103-00-UM28V300

以上で設定は終わりです。

プリント方法は、通常のプリント方法と同じです。

#### 裏印字について

階調性を高階調に設定してプリントすると、プリンターにコレクションバリュープリントユニット(オプション)が装備されていれば、高階調でプリントしたことを示す裏印字をすることができます。 「機能選択」画面の「CVP印字設定」タブで、「HiG」というコードを設定すれば、プリント裏面に「HiG」と印字できます。

画面の表示方法

「コントローラメイン画面」で「F」ボタンをクリック "管理ツール" "機能選択" 「機能選択」画面で 「CVP印字設定」タブをクリック

| 📉 樣能遂訳画面 | 画面番号 [5120 - 00] |                    |                 |                |    |
|----------|------------------|--------------------|-----------------|----------------|----|
| 入力動作一表   | 示・操作 周辺  フロ      | コント インデックス CVP印字設定 | ミ]オーダー管理  ブレビュー | -画面   価格シートブリン | F] |
| -240以外   |                  |                    | •               |                |    |
| 1行目      | [F][YMCD][       | PC]                |                 | コード選択          |    |
| 2行目      | [0][R]           |                    |                 | コード選択          |    |
|          |                  |                    |                 |                |    |
| 240      |                  |                    |                 |                |    |
| 1行目      |                  |                    |                 | コード選択          |    |
| 2行目      |                  |                    |                 | コード選択          |    |
|          |                  |                    |                 |                |    |
|          |                  |                    |                 |                |    |
| No. 1行   | 目(240以外)         | 2行目(240以外)         | 1行目(240)        | 2行目(240)       |    |
| © 01 [F] | [YMCD][PC]       | [0][R]             |                 |                |    |

S5120-00-UM04V300

2.1.2 EZ ControllerをEPSON製の市販幅広プリンターに接続できるようになりました。 A1などの大判サイズでプリントすることができます。

オプションの「Connection S/W for LFP/Epson」を使用すれば、EPSON製の市販幅広プリンターに接続でき、 A1などの大判サイズでプリントすることができます。 対象となる推奨プリンターは以下のとおりです。

日本国内向け

- EPSON MAXART PX-7500N
- EPSON MAXART PX-7550

#### 日本国外向け

- EPSON Stylus PRO 4880
- EPSON Stylus PRO 7880

#### 2.1.3 Windows Vista上でEZ Controllerを使用できるようになりました。

使用できるWindows Vistaは以下のとおりです。

- Windows Vista Business x32 Edition Service Pack 1 日本語版、英語版
- **2.1.4** 終業点検時、自動でEZ Controllerのバックアップをしますが、そのバックアップ データの保存先を指定できるようになりました。

通常、終業点検時に自動で行うバックアップのデータの保存先は、「C: ¥ Noritsukoki ¥ DailyBkData」になります。この保存先を指定できるようになりました。

終業点検時のバックアップデータの保存先の指定方法としては、手動で行う機器データのバックアップ作業の ときに指定するバックアップデータの保存先を使用するようにします。

#### 設定方法

1.「データ書き込み・読み込み」画面を表示します。

画面の表示方法

「コントローラメイン画面」で「F」ボタンをクリック "管理ツール " "システム管理 " "デー 夕管理 " "データ書き込み・読み込み "

- 2.「データ書き込み」の「パス設定」ボタンをクリックし、データを保存する記憶メディアのド<sup>ー</sup> ライブまたは、フォルダを選択します。
  - 「データ書き込み・読み込み」画面

| ▲データ書き込み:読み込み 画面番号[5122-00] ***                                        |                   |
|------------------------------------------------------------------------|-------------------|
| データ書ぎ込み<br>「終業点検時の書ぎ込み先に使用する                                           |                   |
| 出力メディア<br>C #Documents and Settings#Administrator#My Documents<br>書き込み | 1                 |
| データ読み込み<br>                                                            | S5122-00-UM00V300 |

| 3.「終業点検時の書き込み先に使用する」を ☑〔チェックあり〕にします。                              |                  |
|-------------------------------------------------------------------|------------------|
| 「データ書き込み・読み込み」画面                                                  |                  |
| ▲データ書き込み・読み込み 画面番号 [5122 - 00] ****                               |                  |
| □ 終業点検時の書き込み先に使用する                                                |                  |
| © #Documents and Settings #Administrator #My Documents 77ス設定 書き込み |                  |
| データ読み込み                                                           | S5122-00-UM00V30 |

<sup>'</sup> *4.*「戻る」ボタンをクリックします。

以上で設定は終わりです。

手順2で設定したデータの保存先が、終業点検時に自動で行うバックアップのデータの保存先となります。

2.1.5 特徴のある好みの画質に簡単に切り替えできるようになりました。また、メディア 入力画像の画質を改善しました。

特徴のある好みの画質へ切り替えできる機能を追加しました。この機能を「画質特性」と呼びます。 メディア入力画像においては、画質を改善しました。(より最適な画質でプリントできるように、EZ Controller での補正の効き具合を改善しました。)この補正の効き具合のことを「画質タイプ」と呼び、改善前の画質 (Ver2.4以前の画質)と改善後の画質を切り替えることもできます。

「画質特性」について

特徴のある好みの画質にするための補正のことです。

| スタンダード               | 軟調・高彩度                   |
|----------------------|--------------------------|
| 通常はこちらにしておきます。       | 「スタンダード」に比べ、より軟調に仕上がるような |
| 標準的な画質に仕上がるよう補正をします。 | 補正と、高彩度のシーンに適した補正をします。   |

- ・メディア入力の「画質タイプ」が「タイプ2」になっている場合に有効になります。
- ・「デジタル画像の自動補正」の設定が、ONになっている場合に有効になります。

#### 「画質タイプ」について

受け付けた画像を最適な画質にするための補正のことです。 メディア入力の場合のみ、切り替えができます。

| タイプ1                                                             | タイプ2                                                                                               |
|------------------------------------------------------------------|----------------------------------------------------------------------------------------------------|
| 標準的な画質に仕上がるよう補正します。<br>EZ Controller Ver2.4以前で使用していた補正になり<br>ます。 | 「デジタル画像の自動補正」を使用する、または<br>ジャッジ画面で行うキー操作による補正をするとき<br>に、「タイプ1」に比べて、色、濃度、コントラスト<br>において、より最適な補正をします。 |

- 「タイプ1」と「タイプ2」では補正が異なるので、「マスター DSA」やプリントチャンネルでのDSAの補正 値が、適切な補正値にならない場合があります。そのため、「画質タイプ」をどちらかに切り替えた場合 は、それぞれの補正値を初期値に戻して、再度、補正値を設定してください。
- 「タイプ2」を使用するとき、接続しているプリンターで「セットアップタイプ」の切り替えができる場合は、「セットアップタイプ2」を選択してください。

| <u>設定方法</u>                                                  |                                                |
|--------------------------------------------------------------|------------------------------------------------|
| 1.「画質切り替え」画面を表示します。                                          |                                                |
| 画面の表示方法<br>「コントローラメイン画面」で「F」ボタンをクリック "管野<br>処理設定 " "画質切り替え " | 理ツール " " システム管理 " " 画像                         |
| 2.「画質特性」を変更します。                                              |                                                |
| (1)「変更」ボタンをクリックします。                                          |                                                |
| ▲西和切合式 他品書等 [5166-00] ・・・ ■質特性  (1) スタンダード  変更               |                                                |
| ネガ ポジ   メディア   デジタルカメラRAW                                    | S5156-00-UM00V300                              |
| 「画質特性変更」画面が表示されます。                                           |                                                |
| (2) 目的の画質特性を選択し、「YES」ボタンをクリック                                | します。                                           |
| 画資特性変更 画面番号 [5166 - 02] ***<br>画質特性を切り替えますか?                 |                                                |
| 変更後: (1)スタンダード・                                              |                                                |
| TES NO                                                       |                                                |
|                                                              | <sup>S5156-02-UM01V300</sup><br>質切り替え」画面に戻ります。 |
| 3.「画質タイプ」を変更します。                                             |                                                |
| (1) 入力の種類を選択します                                              |                                                |
|                                                              |                                                |
| ネガ ポジ メディア デジタルカメラRAW                                        |                                                |
| タイブ1     変更                                                  |                                                |
| (2)「変更」ボタンをクリックします。                                          | S5156-00-UM00V300                              |
|                                                              |                                                |
| ネカ  ボジ  メティア デジタルカメラRAW  <br>「画質タイブーーーーーー                    |                                                |
|                                                              |                                                |
| 「画質タイプ変更」画面が表示されます。                                          | \$5µ56-00-UM00V300                             |
| (3)「YES」ボタンをクリックします。                                         |                                                |
| 高智な/ヴ求事 高石書号 [5156 12] ***                                   | ──現在使用している画質タイプ<br>                            |
| 画質タイプを切り替えますか?                                               |                                                |
| 現在:タイブ 1<br>変更後:タイブ 2                                        | │<br>─「YES」ボタンをクリックすると、<br>│ 切り替わる画質タイプ        |
|                                                              |                                                |

「変更後:」に表示されている画質タイプに変更され、「画質切り替え」画面に戻ります。

S5156-02-UM00V300

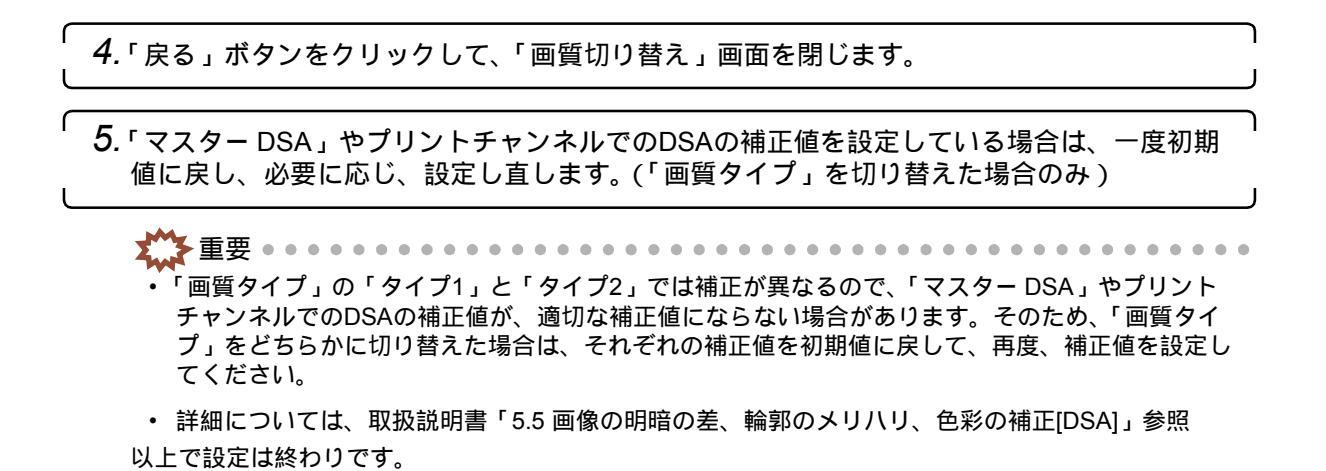

#### 2.1.6 16bitTIFF形式で画像保存できるようになりました。

これまでの8bitのTIFF画像に加え、16bitのTIFF画像で保存できるようになりました。

•「TIFF(16bit)」を選択した場合、保存できる最大の画像サイズが「5120ピクセル×10920ピクセル」になり ます。そのため、「出力画像サイズ」の設定を「-(入力画像サイズそのまま)」にし、入力画像サイズが 「5120ピクセル×10920ピクセル」より大きい場合は、縦横比を保ったまま、縮小されて保存されます。

 「TIFF(16bit)」を選択した場合、「シンプルビューアソフト」または「デラックスビューアソフト」では、 一覧表示など、サムネイル画像を表示している部分では正しく表示されますが、拡大表示など本画像を表示する部分では正しく表示されません。

設定方法

1. 出力メディアを設定する画面の「出力画像設定」タブを表示します。

画面の表示方法

「コントローラメイン画面」で「F」ボタンをクリック "管理ツール" "システム管理" "出力 メディア" 「出力画像設定」タブをクリック

| 2.「出力画像フォーマ | マット」の設定を、「TIFF(16bit)」にします。 |                   |
|-------------|-----------------------------|-------------------|
| 出力画像品質      | 95 × %                      |                   |
| 出力画像フォーマット  | TFF(16bit)                  |                   |
| メディア出力形式    | 入力イメージ                      | S5080-00-UM14V300 |

以上で設定は終わりです。

2.1.7「セットアップタイプ(プリントの階調性を変更できる機能)」を設定できるプリン ターを接続している場合、EZ Controllerもそのセットアップタイプに応じた処理が できるようになりました。

セットアップタイプの詳細については、プリンターの取扱説明書をご覧ください。

▲ 重要 • • • • • •

・プリンター側で「セットアップタイプ」を変更した場合は、EZ Controller側でも次に説明する作業が必要となります。

プリンター側で「セットアップタイプ」を変更したときに、EZ Controller側で必要な作業

1.「カラーマネージメント設定」画面を表示します。

画面の表示方法

「コントローラメイン画面」で「F」ボタンをクリック "管理ツール " "システム管理 " "画像 処理設定 " "カラーマネージメント設定 "

2.「入力プロファイル設定」タブで、「埋め込みプロファイルの設定」にカスタムプロファイル を選択している場合は、「OK」ボタンをクリックします。

カスタムプロフィルを選択していない場合は、この作業は不要です。

(例)「入力プロファイル設定」タブ

| ○ 標準(shqB/AdobeRgB処理)                     | 里め込みブロフ <sup>、</sup><br>作業色空間の1 | ァイルの設定<br>設定   | ON(AUTO) |       |          |
|-------------------------------------------|---------------------------------|----------------|----------|-------|----------|
| 2.5ムプロファイルの登録                             | € 標準(sRC                        | 3B/AdobeRGB処理) | ℃sRGB固定  |       |          |
| 登録 肖斯 · · · · · · · · · · · · · · · · · · | コスタムプロファ                        | イルの登録          |          |       |          |
|                                           |                                 | 登録             | 削除       | 1     |          |
|                                           | 登球番号<br>1                       | 复球名            | 意見明      | 作莱色空間 |          |
|                                           | 3                               |                |          |       | _        |
|                                           | 5                               |                |          |       |          |
|                                           | 7                               |                |          |       |          |
|                                           | 9                               |                |          |       |          |
| 3                                         | 11                              |                |          |       |          |
|                                           | 13                              |                |          |       |          |
| <u>ح</u>                                  | 15                              |                |          |       | <u> </u> |

S5155-00-UM00V300

**3.**「モニタープロファイル設定」タブで、「OK」ボタンをクリックします。

(例)「モニタープロファイル設定」タブ

|                                                                               | 登録          | 削除 |      |          |  |
|-------------------------------------------------------------------------------|-------------|----|------|----------|--|
| 2<br>3<br>4<br>5<br>6<br>7<br>7<br>8<br>9<br>10<br>11<br>12<br>13<br>14<br>15 | 로가신         |    | 0709 |          |  |
| 14<br>15<br>16                                                                | カラーマッチングを行う |    |      | <b>.</b> |  |

S5155-00-UM01V300

| <sup>1</sup> <i>4.</i> 「プリンタープロファイル設定」タブで、プリンターのカスタムプロフ<br>場合は、必要に応じてプリンターのカスタムプロファイルを作成し直   | 7ァイルを設定している<br>します。        |
|----------------------------------------------------------------------------------------------|----------------------------|
| ・「セットアップタイプ」を変更すると、プリンターのグレーの階調が変更<br>カスタムプロファイルを設定している場合は、必要に応じてプリンターの<br>作成し直してください。       | こなります。そのため、<br>カスタムプロファイルを |
| (例)「プリンタープロファイル設定」タブ<br><sup>■ 102</sup>                                                     |                            |
| 入力プロファイル設定 モニタープロファイル設定 プリンタープロファイル設定 メディア出力の色空間設定<br>プリンター選択 1 OSS-3501F PLUS OSS-35PLUS  - |                            |
| ガリンターブロファイルの登録設定  105 Ever Rearty Type? L (ON *)                                             |                            |
| 未使用         ON         Y           未使用         ON         Y                                  |                            |
| 未使用 ON ・     ・     未使用 ON ・     ・     ま使用 ON ・     ・                                         |                            |
| カスタムブロファイルの登録                                                                                |                            |
| 夏休         1757           夏錢番号         夏録名                                                   |                            |
|                                                                                              | S5155-00-IIM02V300         |
|                                                                                              | 23233 00 00020300          |
| ' 5.「フラットベッドスキャナーセットアップ」を行います。                                                               |                            |

・ 詳細については、取扱説明書「5.11 フラットベッドスキャナーの校正[フラットベッドスキャナー セットアップ]」参照

以上で設定は終わりです。

2.1.8「ジャッジ画面」でプリント枚数を変更したとき、キーボードの「F4」キー(専用 キーボードの「N」キー)を押すと、変更したプリント枚数を元に戻すことができ るようになりました。

(例)「ジャッジ画面」

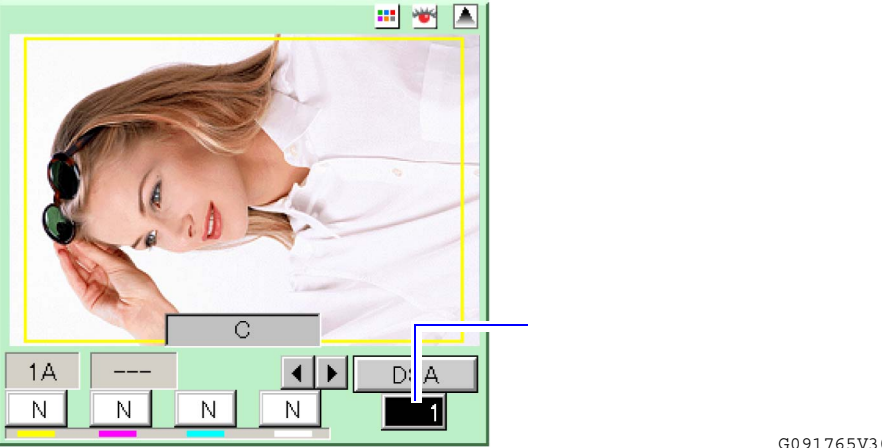

G091765V300